## Mounting the O:Drive on PC

1. Go to the Start menu in the lower left corner or by hitting the windows key

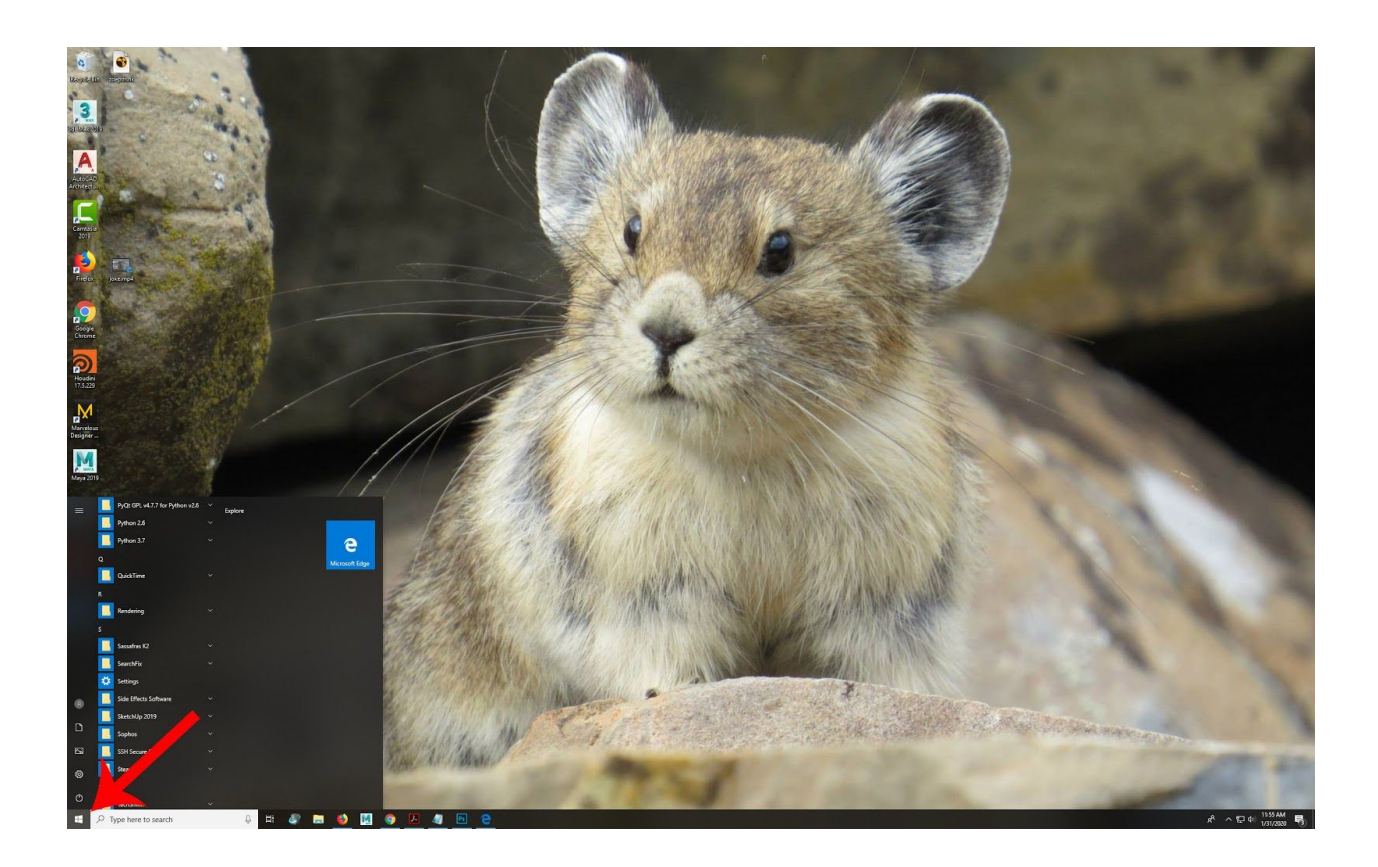

- 2. Scroll Down to R and look for the folder called Rendering.
- 3. Click on "Mount My Render Output Share"

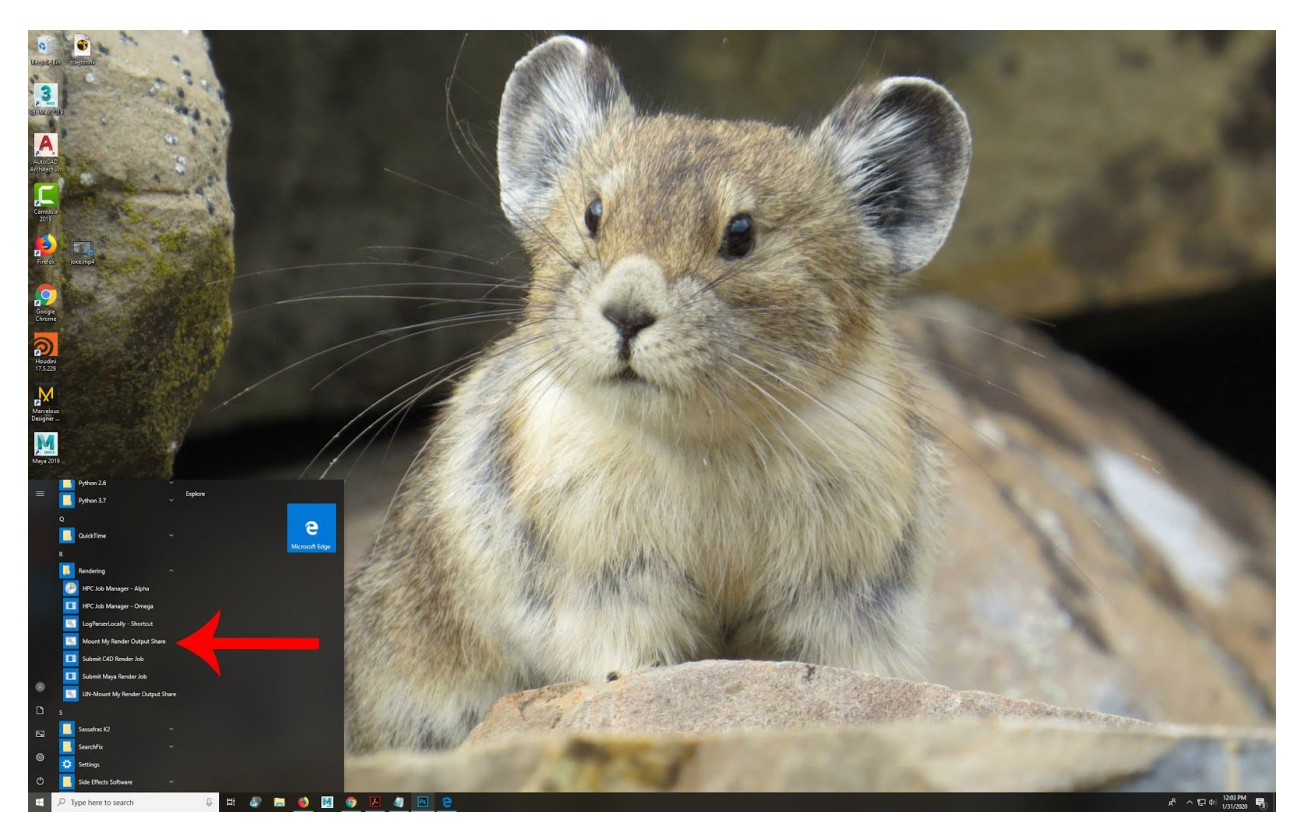

4. Open File Explorer

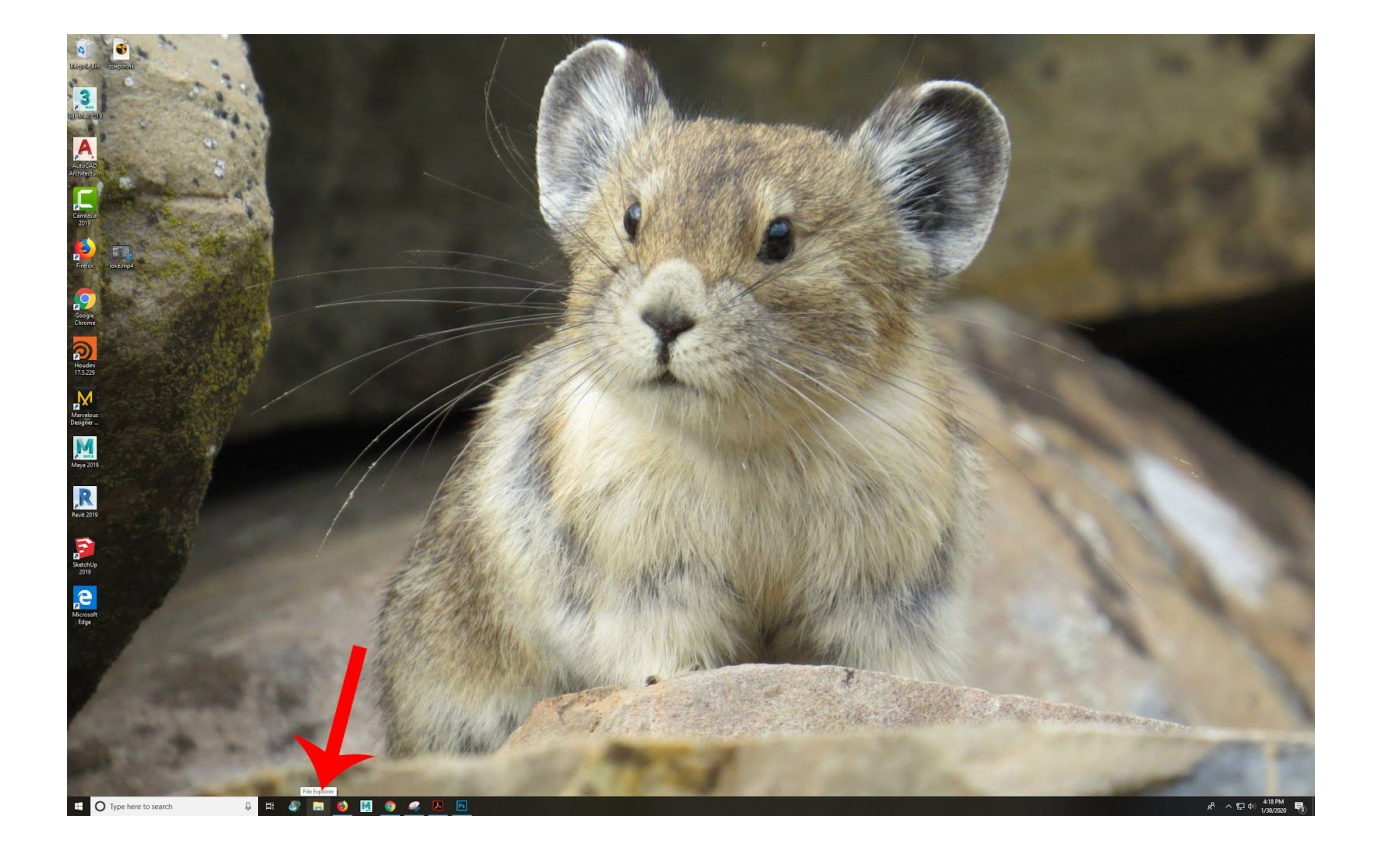

## 5. Click on "This PC"

| Curk excess       Image: Construction         Decktop       Decktop         Decktop       Decktop         Pictures       Projects         Pojets       Projects         Secreds       Volantikuz (A1358.4maya)         Documents:       Projects         Pojets       Projects         Secreds       Volantikuz (A1358.4maya)         Documents:       Projects         Pojets       Projects         Secreds       Volantikuz (A1358.4maya)         Documents:       Projects         Documents:       Projects         Documents:       Projects         Documents:       Projects         Documents:       Projects         Documents:       Projects         Documents:       Projects         System (C)       Secreds         Secreds       Secreds         System (C)       Secreds         Secreds       Projects         Projects       Projects         Projects       Projects         Projects       Projects         Projects       Projects         Projects       Projects         Projects       Projects         <                                                                                                    |             | Carach Ou |                                   |                                                                                                    |          |                                          | v             | Home Share View                         |
|----------------------------------------------------------------------------------------------------|-------------|-----------|-----------------------------------|----------------------------------------------------------------------------------------------------|----------|------------------------------------------|---------------|-----------------------------------------|
| Clock kacess Podekbacess Downloads Downloads Pictures Pictures Pi                                                                                                    | lss         | Search Qu | ¥ 0                               |                                                                                                    |          |                                          | s             | T Quick access                          |
| Desktop   Downleads   Decuments   projects   logs   scenes   tutorial_sceenhols   scenes   tutorial_sceenhols   Downleads   Sologiers   Downleads   Sologiers   Downleads   Sologiers   Downleads   Sologiers   Downleads   Sologiers   Downleads   Sologiers   Downleads   Sologiers   Downleads   Sologiers   Downleads   Sologiers   Downleads   Sologiers   Downleads   Sologiers   Sologiers                                                                                                    |             |           |                                   |                                                                                                    |          | <ul> <li>Frequent folders (9)</li> </ul> | 2             | Quick access                            |
| Downlawds Downlawds Downlawds Pictures Pictures scenes scenes scenes Scenes Scenes                                                                                                    |             | Pic       | Documents                         | Downloads                                                                                                    |          | Desktop                                  | \$            | Desktop                                 |
| Documents Projects vbhambur_A13854_L(maya) Dogs Whamilerk(11800.Alpha) Seenes vbhambur_A1\Thesis_test Seenes vbhambur_A13854_L(maya) Dogs Seenes vbhambur_A13854_L(maya) Protues Protues Vision Society Protues Vision Seenes Vision Protues Seenes Vision Seenes Vision Protues Seenes Vision Seenes Vision Protues Seenes Vision Seenes Vision Protues Seenes Vision Seenes Vision Protues Seenes Vision Seenes Vision Protues Vision Seenes Vision Protues Seenes Vision Seenes Vision Seenes Vision Seenes Vision Seenes Vision Seenes Vision Seenes Vision Seenes Vision Seenes Vision Vision Seenes Vision Seenes Vision Seenes Vision Seenes Vision Vision Seenes Vision Vision Seenes Vision Vision Seenes Vision Seenes Vision Vision Seenes Vision Vision Seenes Vision Vision Seenes Vision Vision Vision Vision Seenes Vision Vision Vision Seenes Vision Vision Vision Vision Vision Vision Vision Vision Vision Vision Vision Vision Vision Vision Vision Vision Vision Vision Vision Vision Vision Vision Vision Vision Vision Vision Vision Vision Vision Vision Vision Vision Vision Vision <                                                                                                    |             | Th        | This PC                           | This PC                                                                                                    |          | This PC                                  | *             | 🕹 Downloads                             |
| Pictures   projects   logs   scenes   scenes   scenes   tutorial_screenhots   tutorial_screenhots   Documents   Documents   Documents   Obviolads   Waise   Victures   System (C)   scrent (D)   Estamans (Mpc/result) (D)   Estamans (Mpc/result) (D)                                                                                                    |             |           |                                   |                                                                                                    |          |                                          | *             | Documents                               |
| projects   logs   scenes   tutorial_screenhots   scenes   tutorial_screenhots   bolicy   30 Objects   Desktop   Documents   Downodads   Wasic   Prictures   System (c)   scanas (\/hop/results) (o)   beamans (\/hop/results) (o)   beamans (\/hop/results) (o)                                                                                                    | r A1385\Arr | sce       | scenes<br>vbhambur A1\Thesis test | logs<br>W:\rmillerk\11800.Alpha                                                                                                    | Amaya    | projects<br>ybhambur                     | *             | Pictures                                |
| <pre>l log:<br/>scenes<br/>tutorial_screenhot:<br/>tutorial_screenhot:<br/>Dosti<br/>Dosti<br/>D</pre> |             |           | Tonumbal_Ann(Thens_text           | The first state of the state of the state of | r (may a | *                                        | *             | projects                                |
| scenes<br>tutorial sceenshots<br>tutorial sceenshots<br>This PC<br>Do cuments<br>Do cuments<br>Do cuments<br>Do cuments<br>Do cuments<br>Do cuments<br>Prictures<br>Prictures<br>Prictures<br>System (C)<br>System (C)                                                                                                    |             |           |                                   |                                                                                                    |          | tutortial cor                            |               | logs                                    |
| scenes<br>tutorial_screenshots Necent files (20) Recent files (20) Recent files (20) Recent files (20)                                                                                                    |             |           |                                   |                                                                                                    | 5        | This PC\Do                               |               | scenes                                  |
| I tutorial_screenhots I his PC 30 Objects Desktpp Documents: Downloads Music Pictures System (C) system (C) system (C) System (C) System (C)<                                                                                                    |             |           |                                   |                                                                                                    |          |                                          |               | scenes                                  |
| This PC<br>B Documents<br>Downloads<br>Music<br>Pictures<br>Videos<br>System (C)<br>Secratch (Do)<br>Secratch (Do)<br>Secratch (NorneS) (X)<br>Eseamars (NhorneS) (X)<br>Eseamars (NhorneS) (X)<br>Eseamars (NhorneS) (X)<br>Pothambur_A13354_ITS (\hpcs) (Z)<br>Network                                                                                                    |             |           |                                   |                                                                                                    |          | D                                        |               | tutortial_screenshots                   |
| In PC<br>3 D Objects<br>Desktop<br>Couvineads<br>Music<br>Pictures<br>Videos<br>System (C:)<br>scratch (D:)<br>beamans (\hpc/results) (O:)<br>thesis;wrangler (\thesis.ingling.edu) (V:)<br>beamans (\hpc)results) (O:)<br>results (\hpc)<br>Potents<br>Vetwork                                                                                                    |             |           |                                   |                                                                                                    |          | > Recent files (20)                      |               | Thin DC                                 |
| Bolgers   Desktop   Documents   Downloads   Music   Pictures   Videos   System (Ci)   scratch (D2)   bseamans (\hpc/results) (O2)   thesis_wrangler (\thesis.ringling.edu) (V)   bseamans (\hpc) (Yi)   vbhambur_A13854_ITS (\hpcs) (Z2)                                                                                                    |             |           |                                   |                                                                                                    |          |                                          |               |                                         |
| Documents         Downloads         Music         Pictures         Videos         System (C:)         scrath (D:)         besamans (\hpc/results) (0:)         thesis_wrangler (\hthesis.ingling.edu) (V:)         besamans (\hpc) (Y:)         vbhambur_A13854_JTS (\hpcs) (Z:)         Network                                                                                                    |             |           |                                   |                                                                                                    |          |                                          |               | 3D Objects                              |
| Working         Music         Videos         System (C:)         stath (D:)         besamans (\hpervesuits) (D:)         besamans (\hpervesuits) (D:)         besamans (\hpervesuits) (D:)         besamans (\hpervesuits) (D:)         besamans (\hpervesuits) (D:)         besamans (\hpervesuits) (D:)         besamans (\hpervesuits) (D:)         vishambur_A13854_ITS (\hpers) (Z:)                                                                                                    |             |           |                                   |                                                                                                    |          |                                          |               | Desktop                                 |
| Description         Music         Pictures         Videos         System (C:)         scratch (D:)         besamars (\hpc\results) (O:)         thesis_wrangler (\thesis.ringling.edu) (V:)         besamars (\hpc) (Y:)         vhambur_A13854_ITS (\hpcs) (Z:)         Network                                                                                                    |             |           |                                   |                                                                                                    |          |                                          |               |                                         |
| Music         Pictures         Videos         System (C:)         scratch (D:)         beamans (\hpc\results) (O:)         thesis,wrangler (\thesis.singling.edu) (V:)         besamans (\hpc) (results) (O:)         results (\hpc) (V:)         vbhambur_A13854_IT\$ (\hpcs) (Z:)         Network                                                                                                    |             |           |                                   |                                                                                                    |          |                                          |               | Downloads                               |
| Pictures         Videos         System (C:)         scratch (D:)         bseamans (\\hpc\results) (O:)         thesis_wrangler (\\thesis.ingling.edu) (V:)         bseamans (\\hpcnes) (X:)         results (\\hpc) (Y:)         vbhambur_A13854_ITS (\\hpcs) (Z:)         Network                                                                                                    |             |           |                                   |                                                                                                    |          |                                          |               | Music                                   |
| Videos           System (C:)           scratch (D:)           bseamans (\hpc\results) (O:)           thesis_wrangler (\thesis.ringling.edu) (V:)           bseamans (\hpchresults) (O:)           thesis_wrangler (\thesis.ringling.edu) (V:)           bseamans (\hpchresults) (O:)           thesis_wrangler (\thesis.ringling.edu) (V:)           bseamans (\hpchresults) (O:)           vbambur_A13854_JTS (\thpcs) (Z:)           Network                                                                                                    |             |           |                                   |                                                                                                    |          |                                          |               | Pictures                                |
| system (Cs)<br>scratch (D2)<br>bseamans (\hpcresults) (O2)<br>thesis_wrangler (\thesis.ringling.edu) (V2)<br>bseamans (\hpcne5) (X2)<br>results (\hpc) (Y2)<br>vbhambur_A13854_ITS (\hpcs) (Z2)<br>Network                                                                                                    |             |           |                                   |                                                                                                    |          |                                          |               | Videos                                  |
| scrather (D:)<br>besamas (Nhportssits) (D:)<br>thesis_wrangler (\thesis.ningling.edu) (V:)<br>besamas (\thesis) (X:)<br>results (\thesis) (X:)<br>vbhambur_A13854_ITS (\thesis) (Z:)<br>Network                                                                                                    |             |           |                                   |                                                                                                    |          |                                          |               | System (C:)                             |
| bsemans (\hpc/results) (0:)<br>thesis,wrangler (\https:singling.edu) (V:)<br>bsemans (\hpc) (V:)<br>results (\hpc) (Y:)<br>vbhambur_A13854_ITS (\hpcs) (Z:)<br>· Network                                                                                                    |             |           |                                   |                                                                                                    |          |                                          |               | scratch (D:)                            |
| thesis, wrangler (\thesis.ingling.edu) (V:)<br>bseamans (\thome5) (X:)<br>results (\thopc) (Y:)<br>v bhambur_A13854_IT\$ (\thpcs) (Z:)<br>V Network                                                                                                    |             |           |                                   |                                                                                                    |          |                                          |               | 🛫 bseamans (\\hpc\results) (O:)         |
| e bseamans (\homes) (X;)<br>= results (\homes) (X;)<br>= vbhambur_A13854_IT\$ (\homes) (Z:)<br>Network                                                                                                    |             |           |                                   |                                                                                                    |          |                                          | ing.edu) (V:) | thesis_wrangler (\\thesis.ringling.edu) |
| eresults (\\hpc) (Y:)<br>= vbhambur_A13854_ITS (\\hpcs) (Z:)<br>Network                                                                                                    |             |           |                                   |                                                                                                    |          |                                          |               | bseamans (\\home5) (X:)                 |
| vbhambur_A13854_ITS (\\hpcs) (Z:)<br>• Network                                                                                                    |             |           |                                   |                                                                                                    |          |                                          |               | results (\\hpc) (Y:)                    |
| Network                                                                                                    |             |           |                                   |                                                                                                    |          |                                          | :s) (Z:)      | vbhambur_A13854_IT\$ (\\hpcs) (Z:)      |
|                                                                                                    |             |           |                                   |                                                                                                    |          |                                          |               | Network                                 |
|                                                                                                    |             |           |                                   |                                                                                                    |          |                                          |               |                                         |
|                                                                                                    |             |           |                                   |                                                                                                    |          |                                          |               |                                         |
|                                                                                                    |             |           |                                   |                                                                                                    |          |                                          |               |                                         |
|                                                                                                    |             |           |                                   |                                                                                                    |          |                                          |               |                                         |
|                                                                                                    |             |           |                                   |                                                                                                    |          |                                          |               |                                         |

## 6. Open O:Drive

| Image: Image: Image |                                          |                  |                                  |     | -              |   | (<br>0 |
|----------------------------------------------------------------------------------------------------|------------------------------------------|------------------|----------------------------------|-----|----------------|---|--------|
| $\leftarrow$ $\rightarrow$ $\checkmark$ $\uparrow$ 💻 $\rightarrow$ This PC                                                                                                    |                                          |                  |                                  | ~ č | Search This PC | م |        |
| ✓                                                                                                    | ✓ Folders (7)                            |                  |                                  |     |                |   |        |
| E Desktop                                                                                                    | 🖈 💦 3D Objec                             | ts               | Desktop                          |     | Documents      |   |        |
| 🕹 Downloads                                                                                                    | * 💶                                      |                  |                                  |     |                |   |        |
| 🗎 Documents                                                                                                    | *                                        | -                |                                  |     |                |   |        |
| Pictures                                                                                                    | A Download                               | ds               | Music                            |     | Pictures       |   |        |
| 📙 projects                                                                                                    | *                                        |                  | 67                               | N.  |                |   |        |
| logs                                                                                                    | Videos                                   |                  |                                  |     |                |   |        |
| scenes                                                                                                    |                                          |                  |                                  |     |                |   |        |
| scenes                                                                                                    | ✓ Devices and drives (                   | 2)               |                                  |     |                |   |        |
| tutortial_screenshots                                                                                                    | System (                                 | C:)              | scratch (D:)                     |     |                |   |        |
| 🗸 📃 This PC                                                                                                    | 79.0 GB fr                               | ree of 238 GB    | 453 GB free of 476 GB            | 1   |                |   |        |
| > 🧊 3D Objects                                                                                                    | Network locations (                      |                  |                                  |     |                |   |        |
| > Desktop                                                                                                    | <ul> <li>Network locations (6</li> </ul> | o)               |                                  | 1   |                |   |        |
| > 🔮 Documents                                                                                                    | bseaman                                  | s (\\home5) (Z:) | bseamans (\\hpc\results)<br>(0:) | -   |                |   |        |
| > 🕹 Downloads                                                                                                    | 17.5 GB fr                               | ree of 100 GB    |                                  |     |                |   |        |
| > 🁌 Music                                                                                                    |                                          |                  |                                  |     |                |   |        |
| > 📰 Pictures                                                                                                    |                                          |                  |                                  |     |                |   |        |
| > 🖪 Videos                                                                                                    |                                          |                  |                                  |     |                |   |        |
| > 🛫 bseamans (\\home5) (A:)                                                                                                    |                                          |                  |                                  |     |                |   |        |
| > 🏪 System (C:)                                                                                                    |                                          |                  |                                  |     |                |   |        |
| > 🕳 scratch (D:)                                                                                                    |                                          |                  |                                  |     |                |   |        |

| ▼        □     ▼       Drive Tools     bseamans                                                                                      | (\\hpc\results) (0:)                                                                          |                                                                                   |                                                          |      | - 🗆 X                          |
|----------------------------------------------------------------------------------------------------|-----------------------------------------------------------------------------------------------|-----------------------------------------------------------------------------------|----------------------------------------------------------|------|--------------------------------|
| File Home Share View Manage                                                                                                    |                                                                                               |                                                                                   |                                                          | 5    | Search hseamans (\\hnc\resul 0 |
| ✤ Quick access                                                                                                    | Name                                                                                          | Date modified                                                                     | Туре                                                     | Size |                                |
| Desktop * Downloads * Documents * Dictures * logs scenes scenes                                                                      | <ul> <li>14030.Alpha</li> <li>14028.Alpha</li> <li>2566.Omega</li> <li>14027.Alpha</li> </ul> | 1/31/2020 10:44 AM<br>1/31/2020 9:58 AM<br>1/31/2020 9:11 AM<br>1/31/2020 9:04 AM | File folder<br>File folder<br>File folder<br>File folder |      |                                |
| <ul> <li>tutortial_screenshots</li> <li>This PC</li> <li>3D Objects</li> <li>Desktop</li> <li>Documents</li> </ul>                   |                                                                                               |                                                                                   |                                                          |      |                                |
| <ul> <li>Downloads</li> <li>Music</li> <li>Pictures</li> <li>Videos</li> <li>bseamans (\\home5) (A:)</li> <li>System (C:)</li> </ul> |                                                                                               |                                                                                   |                                                          |      |                                |

Note: DO NOT rename or work from the output share. It's for copying your files to your own homespace ONLY. You can break the farm for everyone. Failure to follow this rule can result in restricted access. Please just don't.